# 21 世紀東亞青少年大交流計劃提名表格(學生)/(教師) 電子申請表格使用指引

教職員可透過以下網址進入統一登入系統(CLO)。 https://clo.edb.gov.hk

| 🕲 Sign In             | × +                                                                                                    |                                                |                                                                                                    | ✓ - □ ×                                        |
|-----------------------|----------------------------------------------------------------------------------------------------|------------------------------------------------|----------------------------------------------------------------------------------------------------|------------------------------------------------|
| <ul><li>↔ G</li></ul> | clologin.edb.gov.hk/adfs/oauth2/authorize/?client_id=9225d1ce-                                                          | -8829-47c7-a4af-46b                            | 9eaf85fbd8kredfrect_url=https%3A%2F%2Fclo.ec                                                                                                   | b.gov.hk 🖻 🖈 🔲 😩 🗄                             |
|                       | 教育局<br>Education Bureau                                                                                                 |                                                |                                                                                                    |                                                |
|                       | Common Log-On System<br>統一登入系統 (CLO)                                                                                    |                                                |                                                                                                    | Lo                                             |
|                       | Username/用戶名編                                                                                                    |                                                | should be handled with care. Suggested prever<br>follows:                                                                                      | ntive measures are as                          |
|                       | Password/dtag                                                                                                    |                                                | Avoid logging on system using public/shared<br>unsecured networks.     After logging on, do not leave the compute<br>proper security measures. | computers or through                           |
|                       | Logon / 登入 FAQs/常見問題                                                                                                    |                                                | <ul> <li>Log out after used and close all browsers<br/>others cannot gain unauthorized access.</li> </ul>                                      | immediately so that                            |
|                       | Eergot Username/Password<br>忘記用戶名編/微碼                                                                                   |                                                | 教育局應用系統存有敏感的個人資料,必須小d<br>如下:                                                                                                    | 過理.建議預防措施                                      |
|                       | 教 59년20入<br>Login with JAM Smart<br>Set# Register/開約III冊                                                                |                                                | <ul> <li>請勿使用公共/共用電腦或透過不可靠的網絡</li> <li>登入後,請勿在没有合造保安描述下離開行的</li> <li>使用检立即登出 近陽閉所有瀏覽器,以功止具</li> </ul>                                          | 從入。<br>電紛,<br>他人士非法覺入,                         |
|                       | Click <u>here</u> to register a new e-Services Portal School Account/<br>按此社研新的電子化服務入門網站學校區口                            |                                                | C Schools may click here for details of using CLO,<br>delegating school user to be school represent<br>CLO User account, etc.                  | including logging on,<br>the and registering a |
|                       |                                                                                                    |                                                | 任學校代表和四行發起戶口等。                                                                                                    | an Banor Libert, as                            |
| You                   | are reminded to comply with the Personal Data (Privaq) Ordinance in handling personal<br>第二句、 改造伝人解判的政策分 《伝人解判 (46日) 命句 | data. For details, please vis<br>的规论。 初期订答可做物理 | it the website of the Office of the Privacy Commissioner for Per<br>人 解料 A 開始 副公開開設: Inthe streams and one risk and ex inthe                   | ional Data at <u>http://www.pcpd.org.hk.</u>   |
|                       | Statement of Privacy Policies and Practices                                                                             | Personal Information Coll                      | ection Statement   Security Guidelines   EDB Home<br>史上控引   較寬時頃站                                                                              | CLO                                            |

表格 10-21 世紀東亞青少年大交流計劃提名表格(學生)的申請程序如下:

- (1)程序一:申請人(教師\*)
- (2)程序二:家長及學生
- (3)程序三:第二審批人(教師\*)
- (4)程序四:第三審批人(校長\*)

表格 11 - 21 世紀東亞青少年大交流計劃提名表格(教師)的申請程序如下:

- (1)程序一:申請人(教師\*)
- (2)程序二:審批人(校長\*)

## <u> 委派權</u>

擁有委派權的用戶(一般為校監、校長或學校行政人員)可進入「委派頁面」,並 根據申請流程將表格委派給自己、教師或其他學校職員填寫。

## 表格 10-21 世紀東亞青少年大交流計劃提名表格(學生)

| e-FormSS                                                                                                    |                                                                                                    | × +                                                                                                    |                                                                                                    |                                                                                                    |               |   |         |
|----------------------------------------------------------------------------------------------------|----------------------------------------------------------------------------------------------------|----------------------------------------------------------------------------------------------------|----------------------------------------------------------------------------------------------------|----------------------------------------------------------------------------------------------------|---------------|---|---------|
| → C                                                                                                    | eformss.edb                                                                                                    | .gov.hk/eformss/DelegationPage                                                                                                    | Ľ                                                                                                    | Ê                                                                                                    | ☆             |   |         |
| S                                                                                                    | 中華人民<br>教育局<br>電子表格                                                                                                    |                                                                                                    | Engli                                                                                                    | sh                                                                                                    | 简体            |   |         |
|                                                                                                    |                                                                                                    |                                                                                                    |                                                                                                    |                                                                                                    | Ľ             |   |         |
|                                                                                                    | › <u>eFormSS</u> ›<br>委派頁面                                                                                                    | 泰派首届 Demo School Head (teacherkg) <u>ZESERVICES DEMO SCHOOL</u> - 999999000                                                                                                    | 923                                                                                                    | *<br>                                                                                                    | 登出            |   |         |
| Θ                                                                                                    | 個人資料(                                                                                                    | 選擇表格編號以委派表格。<br>有關表格 10 × 1                                                                                                    |                                                                                                    |                                                                                                    |               |   |         |
|                                                                                                    | 委派頁面                                                                                                    | ▲ 世紀東亞有少年大交流計劃提名表格 (學生)(20××/××)                                                                                                    |                                                                                                    |                                                                                                    |               |   |         |
|                                                                                                    | 雪子来故                                                                                                    | <ul> <li>1. 表格季派(有關新表格)</li> </ul>                                                                                                    |                                                                                                    |                                                                                                    |               |   |         |
| 0                                                                                                    | 表格查詢                                                                                                    | 操有委派權的用戶可將表格根據申請流程委派給自己或其他學校職員(作「申請人」)以填寫表格,並應委<br>(包括他們本人)以鉴批表格(作「審批人」)及避交教育局:                                                                                                    | 派適當                                                                                                    | 的學                                                                                                    | 校人            | 員 |         |
| ę,                                                                                                    | 支援熱線                                                                                                    | <ol> <li>) 選擇委派角色,即「申請人」或「審批人」。</li> <li>2) 選擇委翰人賬戶以替換原本委派的賬戶。</li> <li>3) 按「瞎存」。</li> </ol>                                                                                                    |                                                                                                    |                                                                                                    |               |   |         |
|                                                                                                    |                                                                                                    | 申請人 第二審批人 第三審批人                                                                                                    |                                                                                                    |                                                                                                    |               |   |         |
|                                                                                                    |                                                                                                    |                                                                                                    |                                                                                                    | _                                                                                                    | -             |   |         |
|                                                                                                    |                                                                                                    | 名將     電子歸件     戰位     智族道:       Demo Teacher (teacher1kg) <u>csa.itm15d@edb.goxhk</u>                                                                                                    |                                                                                                    |                                                                                                    | 儲存            |   |         |
| Terms<br>大校 11                                                                                                    | 1_ 21 +                                                                                                    | 4新<br>電子郵件<br>電位<br>智険道:<br>Demo Teacher (teacher / tg)<br>csa itm15d@edb.gov.hk<br>中纪 吉 西 書 小 伝 大 示 流 計 割 坦 夕 美枚(数)                                                                                                    | ÉŦ                                                                                                    |                                                                                                    | 儲存            |   |         |
| Terms<br>格 1                                                                                                    | <u>1- 21 †</u>                                                                                                    |                                                                                                    | 師<br>~                                                                                                    | i)<br>-                                                                                                    | 儲存            |   | ×       |
| ∑rms<br><u>*格1</u> ]<br>e-FormSS<br>→ c ●                                                                                                    | <u>1-21 </u>                                                                                                    | ★聚 電子郵件 配位 销换道:<br>Demo Teacher (teacherikg) <u>csa itm15d@edb.goxhk</u> 世紀東亞青少年大交流計劃提名表格(教 + goxhk/eformss/DelegationPage                                                                                                    | <del>師</del><br>°                                                                                                    | ()<br><br>\$                                                                                                    | 儲存            |   | ×       |
| <mark>格 11</mark><br>e-FarmSS<br>→ c ()                                                                                                    | 1-21 {<br>eformss.edb.<br>中華人民共<br>教育局<br>電子表格選                                                                                              | 本家 電子野件 電位 智瑛道:   Demo Teacher (teacherikg) <u>Ssa itml5d@edb.gov.hk</u> 世紀東亞青少年大交流計劃提名表格(教 × + gov.hk/eformss/DelegationPage   340國番港特別行政區政府   [交務紙   (Q輪人燈索内容                                                                                                    | É<br>International<br>International | <ul> <li>()</li> <li></li></ul>                                                                                                    | 儲存            |   | ×       |
| ► <u>ters</u><br>► <u>ters</u><br>► <u>ters</u><br>★ <u>c</u><br>← <u>ters</u><br>★ <u>c</u><br>←<br>★ <u>c</u><br>←<br>★ <u>c</u><br>←<br>★ <u>c</u><br>←<br>★ <u>c</u><br>←<br>★ <u>c</u><br>←<br>★ <u>c</u><br>←<br>★ <u>c</u><br>←                                                                                                    | 1 - 21 {<br>eformss.edb.<br>中華人民共<br>教育局<br>電子表格選<br>eFormSS >                                                                               | 本新<                                                                                                    | ish                                                                                                    | <ul> <li>()</li> <li>☆</li> <li>()</li> <li>☆</li> <li>()</li> <li>☆</li> <li>()</li> <li>()</li></ul> | 儲存            |   | ×       |
| ▲ <u>格 11</u><br>e-FormSS<br>→ C (1)                                                                                                    | 1-21 {<br>eformss.edb.                                                                                                    | 名称 電子粉件 配位 粉焼点:   Demo Teacher (teacher1kg) csa.itm15d@edb.gov.hk   世紀東亞青少年大交流計劃提名表格(教<br>* + gov.hk/eformss/DelegationPage  Engl  安然 全級人燈索片容 全級工業面 Demo School Head (teacherkg) ZESERVICES DEMO SCHOOL-999999000923                                                                                                    | ish                                                                                                    | <ul> <li>()</li> <li>☆     <li>简体     <li>※     <li>※     <li>※     <li>※     <li>※     </li> </li></li></li></li></li></li></ul>                                                                                                    | 健存            |   | :       |
| Example 1 1 e-FormSS → C (1) ±E → C ±E → 3 • 6                                                                                                    | 1-21 {<br>e eformss.edb.<br>中華人民共<br>電子表格選<br>eEormSS ><br>委派頁面<br>個人資料                                                                      | 名幣<                                                                                                    | ish<br>▼                                                                                                    | <ul> <li>()</li> <li>☆</li> <li>()</li> <li>()</li> <li></li></ul> | ( <b>b</b> î? |   |         |
| •FormSS         → C         •Ean         •Ean         • C         • C | 1-21 {<br>eformss.edb.<br>中華人民共<br>電子表格選<br>eFormSS ><br>委派頁面<br>個人資料<br>委派頁面                                                                |                                                                                                    | ish                                                                                                    | <ul> <li>()</li> <li>☆</li> <li>()</li> <li>()</li> <li></li></ul> | (總存           |   | *       |
| End 11 e-FormSS → C (1) ±Ⅱ → C (1) ±Ⅱ → 3 ● ● ■ 3 ● ● ■ 3 ● ■ 3 ● ■ 3 ● ■ 3 ■ 3 ■ 3 ■ 3 ■ 3 ■ 3 ■ 3 ■ 3 ■ 3 ■ 3 ■ 3 ■ 3 ■ 3 ■ 3 ■ 3 ■ 4 ■ 5                                                                                                    | 1-21 {<br>eformss.edb.<br>中華人民共<br>電子表格選<br>電子表格<br>電子表格                                                                                     | Aligner Constraints and the set of the set of t | ish                                                                                                    | <ul> <li>()</li> <li>☆</li> <li>()</li> <li>()</li> <li></li></ul> |               |   | ×       |
| ★格 11 e-FormSS → C ( ±重 → 3 ●                                                                                                    | 1-21 (         eformss.edb.         中華人民共<br>第6局<br>電子表格選         eFormSS >         委派頁面         個人資料         委派頁面         電子表格         表格查询 | 名客         電子都件         配位         物換点:           Demo Teacher (teacher1kg)         csa itm15d@edb.gov/hk                                                                                                    |                                                                                                    | <ul> <li>()</li> <li>☆</li> <li>简体</li> <li>登出</li> </ul>                                                                                                    |               |   | ×<br>:: |

2

3) 按「儲存」。

名稱

Demo Teacher (teacher1kg)

替换為:

審批人

戰位

申請人

電子郵件

csa\_itm15d@edb.govhk

## 表格 10 - 21 世紀東亞青少年大交流計劃提名表格(學生)

(1) 程序一:申請人(教師\*)

| <ul> <li>O https://do.edb.go</li> <li>← → C ■ c</li> </ul> | vhivHame/ × + |         | 秋月内年       |               | スペジレ」<br>ロ<br>をほう ロ 4 |
|------------------------------------------------------------|---------------|---------|------------|---------------|-----------------------|
| 較育局<br>Education                                           | Bureau        | 統一登     | 登入系統 (CLO) |               | ENG<br>常見問題           |
| 首頁 調查及                                                     | 战雷子表格 校本系統    |         |            |               |                       |
| 幼稚園經審核                                                     |               |         | 網上校管系統     | J             | b<br>AMS<br>·第上校管系統   |
| 校舍保養理                                                      | 1動终端系統        |         | 學生津貼系統     |               |                       |
|                                                            |               |         |            | Student Grant | System                |
| 教育局電-                                                      | 子表格述交系統       |         |            | 0 00          | 1                     |
|                                                            |               | eFormSS |            |               |                       |
|                                                            |               |         |            |               |                       |

## 步驟二:選擇「電子表格」

C.

| ← → C ■ etomss.edb.gov/.hk/etomss/main/                                                                                                    |                                                     | e       | 6 1 | 8 | \$ | : |
|----------------------------------------------------------------------------------------------------|-----------------------------------------------------|---------|-----|---|----|---|
| 1000 日月月日日<br>1000日日<br>1000日日<br>1000日日<br>1000日<br>1000<br>1000<br>10000<br>1000<br>1000<br>1000<br>10000<br>10000<br>1000000 | Eng                                                 | lish 简体 | 85  |   |    |   |
| 主直                                                                                                    | Demo Teacher Z ESERVICES DEMO SCHOOL - 999999000923 | · ##    |     |   |    |   |
| 主頁                                                                                                    |                                                     |         |     |   |    |   |
| ● 個人解释                                                                                                    | 1 m k                                               |         |     |   |    |   |
| 二. 委派頁面                                                                                                    |                                                     |         |     |   |    |   |
| ③ 電子表格                                                                                                    | 電子表格                                                |         |     |   |    |   |
| @ 表格查询                                                                                                    |                                                     |         |     |   |    |   |
| L. ŻŚRIA                                                                                                    |                                                     |         |     |   |    |   |
|                                                                                                    | 表格室的                                                |         |     |   |    |   |
|                                                                                                    |                                                     |         |     |   |    |   |
|                                                                                                    |                                                     |         |     |   |    |   |

### 步驟三:在表格清單中選擇所需表格

| 🚱 e-FormSS              | ×                       | +                              |                           |             | $\sim$ | -        |     | > |
|-------------------------|-------------------------|--------------------------------|---------------------------|-------------|--------|----------|-----|---|
| ← → C 🏻                 | eformss.edb.gov         | .hk/eformss/select             | C                         | ±. ©r       | Ê      | $\Delta$ |     | 1 |
| 第二章 1 中華人<br>教育局<br>電子表 | 民共和國香港特別<br>格遍交系統       | 行政區政府                          |                           |             |        | Englis   | h 简 | 体 |
|                         |                         |                                | Q 輸入搜索内容                  |             |        |          | •   | ) |
| 直 > <u>eFormSS</u>      |                         | Demo Teacher (teacher1kg)      | Z ESERVICES DEMO SCHOOL   | 9999        | 99000  | 923 -    | 登   | 出 |
| 電子表格                    |                         |                                |                           |             |        |          |     |   |
|                         | 搜尋:"                    | ,                              | 種類                        |             |        |          |     |   |
| 8 個人資料                  | ŧ                       |                                | 全部                        |             | *      |          |     |   |
| ■ 電子表格                  | 如申請<br><sup>1</sup> 派給申 | 人未能在以下列表中找到所需表格,校監、<br>請人的賬戶。  | 交長或學校行政人員可前往「委派頁          | ୁ∰:<br>⋒」將: | 表格委    | e.       |     |   |
| 表格查詢                    | す 表格派                   | 青單 🔮                           |                           |             |        |          |     |   |
| し、 支援熱線                 | ŧ                       | 8. <u>2023年公益少年團傑中團員新加坡交流團</u> | <u> </u>                  |             |        |          |     |   |
|                         |                         | 9. 2023年公益少年團從出團員新加坡交流團        | 隨團教師申讀表 🚯                 |             |        |          |     |   |
|                         |                         | 0.21世紀東亞者少年大交流計劃提名表格           | <u>(嚳生)(20xx/xx)</u>      |             |        |          |     |   |
|                         |                         | 11. 21 世紀東亞者少年大交流計劃提名表格        | <u>(教師) (20xx/xx)</u> . 🕕 |             |        |          |     |   |
|                         |                         | 16. <u>校長資格認締申請表</u> 🚯         |                           |             |        |          |     |   |
|                         |                         | 17. 拉長資格認證續期申請表 🕕              |                           |             |        |          |     |   |
|                         |                         | 18. 重新開展校長資格認續程序申請表 🕕          |                           |             |        |          |     |   |
| scy - Terms             |                         |                                |                           | •           |        |          |     |   |
| 5驟四:                    | :填寫資                    | 資料及提交表格                        |                           |             |        |          |     |   |
| 22mm20                  | ~                       | 4                              |                           |             | $\sim$ | -        |     |   |

| 😚 e-FormSS                                      | × +                            |                               | ✓ - □ >         |
|-------------------------------------------------|--------------------------------|-------------------------------|-----------------|
| $\leftrightarrow$ $\rightarrow$ C $\cong$ eform | ss.edb.gov.hk/eformss/Form010  | (* G <sub>2</sub>             | 🖻 ☆ 🔲 💄         |
| 中華人民共和<br>教育局<br>電子表格滅女                         | 1國香港特別行政區政府<br>5系統             |                               | English 简体      |
|                                                 |                                | Q輸入搜索内容                       | •               |
| <u> 主百 &gt; eFormSS</u>                         | Demo Teacher (teacher1k        | g) ZESERVICES DEMO SCHOOL-999 | 1999000923 🎽 登出 |
| 21 世紀東亞書<br>(學生)                                | 骨少年大交流計劃提名表格                   |                               |                 |
| 第1步<br>事項                                       | 第2步 申請訊息                       |                               |                 |
| 第2步<br>申請訊息                                     | 申請訊息                           |                               |                 |
| 第3步<br>確認                                       | 英文:<br>Chan Tai Man<br>中文:*    |                               |                 |
|                                                 | 陳大文                            |                               |                 |
|                                                 | 電郵地址:*<br>chantaiman@gmail.com |                               | _               |
| 2                                               |                                | 返回                            | 儲存 繼續           |
| rivacy - Terms                                  |                                |                               |                 |

申請人(教師\*)在電子系統填妥及提交表格後,系統會自動發送電郵通知家長填寫 申請表。

## (2)程序二:家長及學生

## 步驟一:家長可透過電郵內的連結進入電子表格遞交系統

| -<br>現已收到您的申請(No. Form010000009)                                                                                                    | Inbox ×                 |   | 8 | ß |
|----------------------------------------------------------------------------------------------------|-------------------------|---|---|---|
| <mark>eformss@edb.gov.hk</mark><br>to me ▼<br>致申請者,                                                                                     | 1:40 PM (0 minutes ago) | ☆ | ¢ | : |
| 現已收到您的申請。<br>此申請參考資料如下:<br>申 <u>請表鏈結: https://eformss.edb.gov.hk/eformss/approval/Form010/For</u><br>參考編號: Form010000009<br>狀態: 等待填寫申請表 | orm010000009            |   |   |   |
| 謝謝。<br>教育局                                                                                                    |                         |   |   |   |

## 步驟二:選擇「公眾登入」

| 😳 e-FormSS 🛛 🗙 🕂                |                                                                       |               | ~ -     |       |   |
|---------------------------------|-----------------------------------------------------------------------|---------------|---------|-------|---|
| ← → C  eformss.edb.gov.hk/ef    | ormss/Login?redirect=%2Fapproval%2FForm010%2                          | Form010000009 |         | □ 😩 : |   |
| 中華人民共和國香港特別行<br>教育局<br>電子表格遍交系統 | 收區政府                                                                  |               | English | 简体    | • |
|                                 |                                                                       | Q、輸入搜索內容      |         | •     |   |
| <u>主直</u> > <u>登入</u>           |                                                                       |               |         | 登入    |   |
| 登入                              |                                                                       |               |         |       |   |
| 司  登入                           | E                                                                     |               |         |       |   |
| 線燃送支                            |                                                                       |               |         |       |   |
|                                 | <br>CLO 登入                                                            |               |         |       |   |
|                                 |                                                                       |               |         |       |   |
|                                 | SSLO 登入                                                               |               |         |       |   |
| Pitasy - Terms                  | <b>日本</b><br>日本<br>日本<br>日本<br>日本<br>日本<br>日本<br>日本<br>日本<br>日本<br>日本 |               |         |       |   |

5

步驟三:輸入電郵地址以索取一次性密碼,並透過電郵中的密碼登入,或可透過 智方便登入。

| 🚱 e-FormSS                                                                                                    | 🗙 👩 e-FormSS                                                             |                   | × +              | ~             | -        |       | >  |
|----------------------------------------------------------------------------------------------------|--------------------------------------------------------------------------|-------------------|------------------|---------------|----------|-------|----|
| ← → C 🔒 et                                                                                                    | formss.edb.gov.hk/eformss/log                                            | jinPublic         |                  | s c           | 2 1      |       |    |
| 香港特別行政<br>教育局                                                                                                    | 區政府                                                                      |                   |                  |               | En       | glish | 简体 |
| <u>夏</u> > <u>公眾登入</u>                                                                                                    |                                                                          |                   |                  |               |          |       | 登入 |
| 登入                                                                                                    |                                                                          |                   |                  |               |          |       |    |
| 5 81                                                                                                    |                                                                          | 公罚                | 發入               |               |          |       |    |
| <ul> <li>豆、豆へ</li> <li>三、豆、</li> <li>三、豆、</li> <li>豆、豆、</li> <li>豆、</li> <li>豆、</li> <li>豆、</li> <li></li> <li></li> <li></li> <li></li> <li></li></ul> | 1                                                                        | 電郵:               |                  |               |          |       |    |
|                                                                                                    |                                                                          | 京取-               | 次性密碼<br>方便登入     |               |          |       |    |
| 歌四:檢祷                                                                                                    | 見/填寫資料及提交                                                                | 表格                |                  |               |          |       | ×  |
| 9 e-FormSS                                                                                                    | × +                                                                      |                   |                  | Ň             | -        |       | ~  |
| 中華人民共和國<br>教育局<br>電子表格遞交系                                                                                                    | <b>督香港特別行政區政府</b><br>系統                                                  |                   |                  |               |          |       |    |
|                                                                                                    |                                                                          |                   | (Q輸入機            | 雙索內容          |          | *     | )  |
| 1 · eFormSS · 批准<br>21 世紀東亞青<br>(學生)                                                                                                    | <sub>遗格</sub> annualpar.<br>少年大交流計劃提名表格                                  | ade2022@gmail.com | (annualparade202 | ?2@gmail.com) | Public 🔻 | _ 登出  | Ŧ  |
| 第1步<br>預覽及編輯表格                                                                                                    | 参考编號: Form010000009<br>提交表格日期: 2023-08-28 13:39:58<br>狀態: <b>等待填寫中請表</b> |                   |                  |               |          |       |    |
| 第 <b>2</b> 步<br>批准表格                                                                                                    | <ul> <li>注意:這張表格仍未完成。正在等待</li> </ul>                                     | ;你的下一步動作:審視,      | 編輯並提交。           |               |          |       |    |
|                                                                                                    | 申請訊息                                                                     |                   |                  |               |          |       |    |
|                                                                                                    | 英文<br>Chan Tai Man                                                       |                   |                  |               |          |       |    |
|                                                                                                    | 中文<br><b>陳大文</b>                                                         |                   |                  |               |          |       |    |
|                                                                                                    | 電郵地址<br>annualparade2022@gmail.com                                       |                   |                  |               |          |       |    |
|                                                                                                    |                                                                          |                   |                  |               |          |       |    |

家長在電子系統填妥及提交表格後,系統會自動發送電郵予第二審批人(教師\*)。

### (3) 程序三:第二審批人(教師\*)

步驟一:第二審批人(教師\*)可透過電郵內的連結或統一登入系統進入電子表格遞 交系統。

#### 步驟二:選擇「表格查詢」 × 🚱 e-FormSS × + ← → C a eformss.edb.gov.hk/eformss/main/ [↓. C<sub>R</sub> 1A ± □ 🟩 : \* 中華人民共和國香港特別行政區政府 English 简体 教育局 電子表格遞交系統 (Q. 輸入搜索内容 Ŧ Z ESERVICES DEMO SCHOOL - 999999000923 👻 Demo Teacher (teacher1kg) 登出 主頁 主頁 個人資料 Θ Ξ 電子表格 0 表格查詢 支援熱線 ٩., 表格查護 步驟三:選擇所需表格 $\times$ \_ 😳 e-FormSS × + ← → C 🔒 eformss.edb.gov.hk/eformss/FormEnquiry 년 🖻 🖻 🍲 生 🗖 😩 🗄 中華人民共和國香港特別行政區政府 English 简体 教育局 電子表格源交系統 (Q輪入搜索内容 Ŧ Z ESERVICES DEMO SCHOOL - 999999000923 🔻 主百 > eFormSS Demo Teacher (teacher1kg) 登出 查詢 表格名稱 ÷ 0 個人資料 参考编號: 全部 \* 狀態: ∷ 電子表格 ●資訊 搜尋 0 表格查询 ٤. 支援熱線 参考编辑 狀態 表格 Form067000019 有關資助小學高於核准職級的校長/降職主任級教師2023/24學年特別支薪安排申請 等待校長/主管審批 Form010000009 21 世紀東亞青少年大交流計劃提名表格 (學生)(20××/××) 等待審批 等待教育局接收 Form067000018 有關資助小學高於核准職級的校長/降職主任級教師2023/24學年特別支薪安排申請 Form010000008 21世紀東亞青少年大交流計劃提名表格 (學生)(20××/××) 等待填冩申請表 Form010000007 21 世紀東亞青少年大交流計劃提名表格 (學生)(20××/××) 等待審批 Form011000002 21 世紀東亞靑少年大交流計劃提名表格 (教師) (20××/××) 完成遞交 21 世紀東亞青少年大交流計劃提名表格 (學生)(20××/××) Form01000006 等待填冩申請表 Eorm089000026 學生活動支援津貼申請表格 等待審批

## 步驟四:檢視/填寫資料及提交表格

| 😚 e-FormSS                                            | × +          |            |         | ~       | -   |     | × |
|-------------------------------------------------------|--------------|------------|---------|---------|-----|-----|---|
| $\leftrightarrow$ $\rightarrow$ C $\bullet$ eformss.e | edb.gov.hk/e | formss/app |         | 6 \$    | ± [ | 1 🛓 | : |
| 简報合                                                   |              |            |         |         |     |     | • |
| 其他資料                                                  |              |            |         |         |     |     |   |
| <ul> <li>(i) 一旦獲選,你能否出席安排於</li></ul>                  | 星期六、日早上      | /下午及週日午(   | 发/黄昏舉行的 | 的活動?    |     |     |   |
| (ii) 你有否申請 / 獲取錄參加於 20<br><b>没有</b>                   | xx年11月至12月   | 月期間舉行的其他   | 也交流計劃及, | (或類近的活動 | 勧?  |     |   |
| 變明                                                    |              |            |         |         |     |     |   |
| 濮提名人簽署:<br>nomineeSign.png                            |              |            |         |         |     |     |   |
| 家長 / 監護人姓名:<br><b>陳小文</b>                             |              |            |         |         |     |     |   |
| 與獲提名人的關条:                                             |              |            |         |         |     |     |   |
| Privacy - Terms                                       |              |            |         |         |     |     |   |
| r reserve i sa tital                                  | 預覽PDF        | 編輯         | 退回給填表者  | 拒收      | 提   | 交表格 | - |

第二審批人(教師\*)在電子系統提交表格後,系統會自動發送電郵予第三審批人(校 長\*)。 (4) 程序四:第三審批人(校長\*)

步驟一:第三審批人(校長\*)可透過電郵內的連結或統一登入系統進入電子表格遞 交系統。

#### 步驟二:選擇「表格查詢」 – 🗆 🗙 😳 e-FormSS × + ± □ 主 : Ft 10 \* 中華人民共和國香港特別行政區政府 English 简体 教育局 電子表格遞交系統 ( Q 輸入搜索内容 Z ESERVICES DEMO SCHOOL - 999999000923 -主頁 Demo School Head (teacherkg) 登出 主頁 Θ 個人資料 \*\* 委派頁面 ≣ 雷子表格 0 表格查詢 支援熱線 ۲., 表格查詢 步驟三:選擇所需表格 - 🗆 $\times$ $\sim$ 😚 e-FormSS × + ← → C 🔒 eformss.edb.gov.hk/eformss/FormEnquiry ╚ @ ☆ □ ≗ : 中華人民共和國香港特別行政區政府 简体 English 教育局 電子表格遞交系統 (Q, 輸入搜索内容 ¥ Z ESERVICES DEMO SCHOOL - 999999000923 👻 <u>主頁</u> > <u>eFormSS</u> Demo School Head (teacherkg) 登出 查詢 表格名稱: 21 世紀東亞青少年大交流計劃提名表格(學生)(20××/××) Θ 個人資料 參考編號: Ŧ 狀態: 委派頁面 **...** ₿資訊 電子表格 **II** 0 表格查詢 參考編編 表稿 狀憲 Eorm010000009 21 世紀東亞青少年大交流計劃提名表格 (學生)(20××/××) 等待審批 ۲., 支援熱線 Form010000008 21 世紀東亞青少年大交流計劃提名表格 (學生)(20××/××) 等待填冩申請表 Form010000007 21 世紀東亞青少年大交流計劃提名表格 (學生)(20××/××) 等待審批 Form010000006 21 世紀東亞青少年大交流計劃提名表格 (學生)(20××/××) 等待填冩申請表 Form010000005 21 世紀東亞青少年大交流計劃提名表格 (學生)(20××/××) 等待填冩申請表 Form010000004 21 世紀東亞夷少年大交流計劃提名表格 (學生)(20××/××) 等待審批 21 世紀東亞青少年大交流計劃提名表格 (學生)(20××/××) Form010000003 完成遞交 21 世紀東亞青少年大交流計劃提名表格 (學生)(20××/××) Form010000002 等待填冩申請表

步驟四:檢視/填寫資料及提交表格

| 🚱 e-FormSS                                                    | ×                | +                             |                      |                     | $\sim$          | -              |                | ×        |
|---------------------------------------------------------------|------------------|-------------------------------|----------------------|---------------------|-----------------|----------------|----------------|----------|
| $\leftrightarrow$ $\rightarrow$ C $\bullet$ eforms            | edb.gov.         | . <b>hk</b> /eformss/approv   | al/Form010/F         | orm010              | t é             | ☆              |                | :        |
| <ul><li>(ii) 本人明白學生代表及隨團費<br/>是否獲選,本人承諾讓該生於2<br/>行。</li></ul> | 效師的選拔是<br>♡≫年12月 | 猖獨立處理的。一旦獲提4<br>10日至16日期內參加交济 | 名學生入選,不讀<br>『團。本人將敦( | 倫同様獲本人<br>品化 / 她出席所 | 是名參加討<br>所有活動及: | · 劃的教師<br>在外訪期 | 币 (如有)<br>間敦品勵 | <b>^</b> |
| (iii) 如對是次提名有任何查詢                                             | ,可聯絡Cha          | an Siu Fai先生。                 |                      |                     |                 |                |                |          |
| 校長姓名:<br>Chan Tai Man                                         |                  |                               |                      |                     |                 |                |                |          |
| 學校名稱:<br>示 <b>範學校</b>                                         |                  |                               |                      |                     |                 |                |                |          |
| 聯絡電話:<br>+852-12345678                                        |                  |                               |                      |                     |                 |                |                |          |
| 傳真:<br>12345678                                               |                  |                               |                      |                     |                 |                |                |          |
| <b>電郵地址</b> :                                                 |                  |                               |                      |                     |                 |                |                |          |
| nail.com                                                      |                  |                               |                      |                     |                 |                |                |          |
| Privacy - Terms                                               |                  |                               | 預覽PDF                | 退回給填表               | 者               | 拒收             | 簽署             | •        |

第三審批人(校長\*)遞交表格後,表格狀態為「等待審核」,表示該表格正待教育 局人員審核。如有需要,教育局人員會透過電郵或其他方式聯絡申請者。

|   | ø       | e-Forr        | mSS               |                   | ×              | +      |       |         |         |         |       |                 |                        |        |       |        |        |        |      | $\sim$ | -                |            |             | × |
|---|---------|---------------|-------------------|-------------------|----------------|--------|-------|---------|---------|---------|-------|-----------------|------------------------|--------|-------|--------|--------|--------|------|--------|------------------|------------|-------------|---|
|   | ←       | $\rightarrow$ | G                 | eforn             | nss.edb.gov    | /.hk/∈ | eform | ss/Forr | nEnqu   | ıiry    |       |                 |                        |        |       |        |        | Ľ      | G    | È      | ☆                |            |             | : |
|   | Ç       | 5             | 中華/<br>教育馬<br>電子表 | く民共和<br>司<br>長格滅る | □國香港特別<br>≿系統  | 别行面    | 收區政   | 闭       |         |         |       |                 |                        |        |       | 、輸入    | 雙索内    | 容      |      |        | Englis           | h          | 简体          | * |
|   | 主百      | >             | eFormSS           | 3                 |                |        |       | Demo    | ) Schol | ol Head | (teac | herkg)          | ZES                    | ERVIC  | ES DI | EMO S  | сно    | OL - 9 | 9999 | 9000   | 923 🔻            | ,          | 登出          |   |
|   |         | 查             | 詢                 |                   |                |        |       |         |         |         |       |                 |                        |        |       |        |        |        |      |        |                  |            |             |   |
|   | e       | 3             | 個人資料              | EL I              | 表格名稱:<br>參考編號: | 21     | 1 世紀  | 食亞東     | 少年大     | 交流計劃    | 割提名表  | <b>長格(學</b> 会   | 生)(20                  | lxx/xx | )     |        |        |        |      |        |                  | *          |             |   |
|   | •       | •<br>111      | 委派頁[              | 前,                | 狀態:            |        |       |         |         |         |       |                 |                        |        | •     |        |        |        |      |        |                  |            |             |   |
|   |         | 3             | 電子表               | 格                 |                |        | 搜尋    | 0       | 資訊      |         |       |                 |                        |        |       |        |        |        |      |        |                  | 下載         | t PDF       | ų |
|   | 6       |               | 表格查               | 洵                 | 参考             | 皆編號    | ł     |         |         |         |       |                 | 表格                     |        |       |        |        |        |      |        | 狀                | <b>1</b>   |             |   |
|   | ę       | 4             | 支援熱約              | 湶                 | F orm01        | 10000  | 009   |         |         | 21 世    | 紀東亞君  | 野少年大交           | 流計劃损                   | 名表格    | (學生   | )(20×) | :/xx ) |        | <    |        | 等待               | 審核         |             | > |
|   |         |               |                   |                   | Form0'         | 10000  | 008   |         |         | 21世紀    | 記東亞青  | 少年大交》           | 流計劃提<br>(1)            | 名表格    | (學生)  | )(20×> | /xx )  |        |      | ar.    | 穿待填寫<br>         | 5申討        | 表           |   |
|   |         |               |                   |                   | Form0'         | 10000  | 0007  |         |         | 21世     | 紀東亞利  | 野少年大交           | 流計劃提                   |        | (学生   | (20×   | (/xx ) |        |      |        | 等待:              | 番批         | -           |   |
|   |         |               |                   |                   | Formo          | 10000  | 1006  |         |         | 21 世    | 和東望を  | サンキ人ン           | ///La   恵山坂<br>、森合+金山垣 | E白衣恰   | (学生   | (20x)  |        |        |      | 4      | 于1寸-與后<br>每/支+百句 | 加中部        | । तर<br>ः म |   |
| P | iracy - | Terms         |                   |                   | Form0          | 10000  | 0004  |         |         | 21世     | 紀東亞利  | 10 平八文<br>野少年大交 | 流計劃振                   | 名表格    | (學生   | )(20×  | (/xx ) |        |      | -      | + 15 · 具#<br>等待  | 。中 झ<br>審批 | 1-57        |   |

### 表格 11 - 21 世紀東亞青少年大交流計劃提名表格(教師)

### (1) 程序一:申請人(教師\*)

步驟一:登入系統後,選擇「教育局電子表格遞交系統」。

| S https:/                | /clo.edb.gov.hk/Home/ × +   |         |                  |              | ∨ - □ ×                         |
|--------------------------|-----------------------------|---------|------------------|--------------|---------------------------------|
| $\leftarrow \rightarrow$ | C 🔒 clo.edb.gov.hk/Home/Inc | lex     |                  |              | ¤ @ ☆ □ 😩 :                     |
| 8                        | 教育局<br>Education Bureau     | 統一登入    | <b>\系統 (CLO)</b> |              | ENG<br>常見問題                     |
| 首頁                       | 調查及電子表格 校本系                 | 統       |                  |              |                                 |
|                          |                             |         |                  |              |                                 |
| 幼稚園                      | <b>主要审核周年帳目遞交系統</b>         |         | 網上校管系統           | Sw           | eb<br>SAMS<br><sub>網上校管系統</sub> |
| 校舍                       | 保養互動终端系統                    |         | 學生津貼系統           |              | (                               |
|                          |                             |         |                  | Student Gran | t System                        |
| 教育                       | 局電子表格遞交系統                   |         |                  |              |                                 |
|                          |                             | eFormSS | CLC              |              |                                 |
|                          |                             |         |                  |              |                                 |

## 步驟二:選擇「電子表格」

| S https://clo.edb.gov.hk                | k/Home/II | × 😳 e-FormSS            | × | + |              |                                          |    | ~ | - | [ | × |
|-----------------------------------------|-----------|-------------------------|---|---|--------------|------------------------------------------|----|---|---|---|---|
| $\leftarrow \rightarrow C$ $\cong$ efor | rmss.edb  | .gov.hk/eformss/main/   |   |   |              |                                          | G  | Ê | ☆ |   | : |
|                                         | G         | 香港特別行政區政府<br><b>救育局</b> |   |   |              | English                                  | 简体 |   |   |   |   |
|                                         | 主直        |                         |   |   | Demo Teacher | Z ESERVICES DEMO SCHOOL - 999999000923 👻 | 登出 |   |   |   |   |
|                                         | Ξ         | 三頁                      |   |   |              |                                          |    |   |   |   |   |
|                                         | Θ         | 個人資料                    |   |   | 1            |                                          |    |   |   |   |   |
|                                         | **        | 委派貢面                    |   |   |              |                                          |    |   |   |   |   |
|                                         | ⊞         | 電子表格                    |   |   | 2<br>電子      |                                          |    |   |   |   |   |
|                                         | Q         | 表格查詢                    |   |   |              |                                          |    |   |   |   |   |
|                                         | e.        | 支援熱線                    |   |   | -            |                                          |    |   |   |   |   |
|                                         |           |                         |   |   |              |                                          |    |   |   |   |   |

### 步驟三:在表格清單中選擇所需表格

| 😗 e-F                    | FormSS                                   | × +                               | v – D                                           | ×  |  |  |  |  |  |
|--------------------------|------------------------------------------|-----------------------------------|-------------------------------------------------|----|--|--|--|--|--|
| $\leftarrow \rightarrow$ | C 🔒 eform                                | ss.edb.gov.hk/eformss/select      |                                                 |    |  |  |  |  |  |
| 8                        | 中華人民共和國<br>教育局<br>電子表格遞交到                | 國香港特別行政區政府<br>系統                  | English 谕                                       | 体  |  |  |  |  |  |
|                          |                                          |                                   | Q輸入搜索内容 ▼                                       | )  |  |  |  |  |  |
| <u>主百</u> >              | <u>eFormSS</u>                           | Demo Teacher (teacher             | 1kg) Z ESERVICES DEMO SCHOOL - 999999000923 * # | 84 |  |  |  |  |  |
| 電                        | 了表格                                      |                                   |                                                 |    |  |  |  |  |  |
| Θ                        | 個人資料                                     | 搜尋:*                              | <b>種類</b><br>全部 →                               |    |  |  |  |  |  |
| :=                       | 電子表格                                     | 如申請人未能在以下列表中找到所需表格,找<br>派給申請人的账户。 | 監、校長或學校行政人員可前往「委派頁面」將表格委                        |    |  |  |  |  |  |
| 0                        | 表格查询                                     | 表格清單 🔍                            |                                                 |    |  |  |  |  |  |
| 5                        | 支援熱線                                     | 8. 2023年公益少年團傑出團員新加坡的             | を 注意 関 徒 出 関 員 申 請 表 (1)                        |    |  |  |  |  |  |
|                          |                                          | 9. 2023年公益少年團機出團員新加坡多             | E 流團隨團教師申讀表 1                                   |    |  |  |  |  |  |
|                          | 10. 21 世紀東亞者少年大交流計劃提名表格 ( 堡生 ) [20xx/xx] |                                   |                                                 |    |  |  |  |  |  |
|                          | 11.21世紀東亞查少年大交流計劃提名表格 (教師) (20xx/xx) 0   |                                   |                                                 |    |  |  |  |  |  |
|                          |                                          | 16. 校長資格認證申請表 🕕                   |                                                 |    |  |  |  |  |  |
|                          | 1                                        | 17. 校長資格認證續期申請表 🕕                 |                                                 |    |  |  |  |  |  |
| Prizacy - Terms          | 2                                        | 18. 重新開展校長管格認續程序申讀表               | 0                                               |    |  |  |  |  |  |

## 步驟四:填寫資料及提交表格

| 🚱 e-FormSS 🛛 🗙 🕂                 |               |                     |             | $\sim$  | -       |         |         |
|----------------------------------|---------------|---------------------|-------------|---------|---------|---------|---------|
| ← → C 🔒 eformss.edb.gov.hk/ef    | ormss/Form011 |                     | Ľ           | È       | ☆       |         |         |
| 中華人民共和國香港特別行政<br>教育局<br>電子表格遊交系統 | 區政府           |                     |             |         | Englis  | h 简(    | <b></b> |
|                                  |               | Q. 輸入搜索内容           | 24          |         |         | *       | )       |
| E <u>T</u> > <u>eFormSS</u>      |               | Z ESERVICES DEMO SO | CHOOL - 999 | 999000  | 923 -   | 登出      | Ц       |
|                                  |               |                     | Demo        | Feachei | r (teac | her1kg) |         |
| 21 世紀東亞青少年大交流計劃<br>(教師)          | 是名表格          |                     |             |         |         |         |         |
|                                  |               |                     |             |         |         |         |         |
|                                  |               |                     |             |         |         |         |         |
| 第2步 個人資料                         |               |                     |             |         |         |         |         |
| 必須填寫                             |               |                     |             |         |         |         |         |
| (A) 個人資料                         |               |                     |             |         |         |         |         |
| 姓名(諸依香港特別行政區護照所示填寫):             |               |                     |             |         |         |         |         |
| 英文:*                             |               |                     |             |         |         |         |         |
|                                  |               |                     |             |         |         |         |         |
|                                  |               |                     |             |         |         |         |         |
| <br>中文:                          |               |                     |             |         |         |         |         |
| 中文:                              |               |                     |             |         |         |         |         |
| 中文:<br>文姓名電碼):                   |               |                     |             |         |         |         |         |

申請人(教師\*)在電子系統提交表格後,系統會自動發送電郵通知審批人(校長\*)填 寫申請表。 (2) 程序二:審批人(校長\*)

步驟一:審批人(校長\*)可透過電郵內的連結或統一登入系統進入電子表格遞交系 統。

| 步驟                              | 二:送                                          | 選擇「表格法                  | 查詢」                          |                                    |               |             |          |
|---------------------------------|----------------------------------------------|-------------------------|------------------------------|------------------------------------|---------------|-------------|----------|
| 😚 e-Fo                          | rmSS                                         | × +                     |                              | ~                                  | -             |             | ×        |
| $\leftrightarrow$ $\rightarrow$ | C 🔒 ef                                       | ormss.edb.gov.hk/eforms | s/main/                      |                                    | 2 ☆ □         | 1 💶         | :        |
| S                               | 中華人民共<br>教育局<br>電 <del>子表格</del> 邊           | 共和國香港特別行政區政府<br>這交系統    | ġ                            | Q 輸入搜索内容                           | Engli         | ish 简体<br>▼ |          |
| 主頁                              |                                              |                         | Demo School Head (teacherkg) | Z ESERVICES DEMO SCHOOL - 9999     | 99000923      | - 登出        |          |
| 主頁                              |                                              |                         |                              |                                    |               |             |          |
| Θ                               | 個人資料                                         |                         | 1 <del>  0  </del>           | ך <b>ו</b>                         |               |             |          |
| <b>*</b>                        | 委派頁面<br>一一一一一一一一一一一一一一一一一一一一一一一一一一一一一一一一一一一一 |                         |                              | 1                                  |               |             |          |
| Ø                               | 表格查詢                                         |                         | 電子表                          | 格                                  |               |             |          |
| تي                              | 支援熱線                                         |                         |                              |                                    |               |             |          |
| 步驟<br>③ e-Fo                    | <u>三</u> :莲                                  | 選擇所需表 <sup>)</sup>      | 格                            |                                    | 51            | ~ -         | - □ :    |
| $\leftarrow \rightarrow$        | G et                                         | tormss.edb.gov.hk/etorm | ss/FormEnquiry               |                                    | 2             | 6 \$        |          |
| S                               | 中華人民<br>教育局<br>電 <del>子表格</del>              | 共和國香港特別行政區政<br>蘧交系統     | មើ                           |                                    |               | Engli       | ish 简体   |
|                                 |                                              |                         |                              | (Q輪入搜索内容                           | \$            |             | •        |
| 主直、                             | eFormSS                                      |                         | Demo School Head (teacherkg) | Z ESERVICES DEMO SCHOO             | L-999999      | 1000923     | 登出       |
|                                 |                                              |                         |                              |                                    |               |             |          |
| Θ                               | 個人資料                                         | 表格名稱:<br>参考編號:          |                              |                                    |               |             | <b>*</b> |
|                                 | 委派頁面                                         | 狀態:                     |                              | *                                  |               |             |          |
| :=                              | 電子表格                                         | 搜尋                      | <b>〕</b> 資訊                  |                                    |               | ļ           | 下載 PDF   |
| 0                               | 表格查詢                                         | <u> 徐考編</u> 號           |                              | 表格                                 |               |             | 狀態       |
| C                               | 支援熱線                                         | Eorm011000003           | 21 世紀東亞靑少年大交流言               | ↑劃提名表格( 教師)( <b>20××/××</b> )      |               |             | 等待審批     |
| -                               |                                              | Form068020012           | 有關資助中學或特殊學校高於核准職語<br>2023/24 | 級的校長。解職晉升職級數師解職一級實驗<br>學年特別支薪安排申請  | <b>?</b> 室技術員 |             | 等待審核     |
|                                 |                                              | Form068020011           | 有關資助中學或特殊學校高於核准職約<br>2023/24 | 服的校長,降職晋升職級教師,降職一級實驗<br>學年特別支薪安排申請 | (室技術員         |             | 等待審核     |
|                                 |                                              | Form010000009           | 21 世紀東亞靑少年大3                 | 交流計劃提名表格 (學生)( <b>20</b> ××/××     | )             |             | 等待審批     |

### 步驟四:檢視/填寫資料及提交表格

|                                                                                                    | ×              | +                                         |                      |                    |                    |        | $\sim$   | -           | [   |        |
|----------------------------------------------------------------------------------------------------|----------------|-------------------------------------------|----------------------|--------------------|--------------------|--------|----------|-------------|-----|--------|
| ← → C                                                                                                    | eformss.edb.gc | v.hk/eformss/approval/Form0               | 11/Form011           | 000003             |                    | Ľ      | Ê        | ☆           |     |        |
| 獲提名人簽署:<br>nomineeSign.pr                                                                                                    | ng             |                                           |                      |                    |                    |        |          |             |     |        |
| 獲提名人姓名:<br><b>示範學校老師</b>                                                                                                    |                |                                           |                      |                    |                    |        |          |             |     |        |
| 第二部份                                                                                                    | 推薦-由提名學校的林     | 2.長填寫                                     |                      |                    |                    |        |          |             |     |        |
| (i) 本人的提名;<br><b>不遵用</b>                                                                                                    | 是基於下列原因:       |                                           |                      |                    |                    |        |          |             |     |        |
| (ii) 本人明白躂                                                                                                    | 闻教師及學生代表的選拔    | 早獨立處理的。——日羅提名教師入澤                         | ,不验回推做士              | .l.∔Elzz a&hn à    | 1 초네슈토(왕) 45 (하다 초 |        |          |             |     | 1LAT   |
| 於20xx年12月1                                                                                                    | 0日至16日期內參加交流   | 團。本人將敦促他 / 她出席所有活動?                       | ,不調问像選本<br>支履行一切職務   | ◇ 近右参加書<br>。       | 「動的学生(如久           | 1)是否想  | 5選・2     | ¥∕√承請       | 皆讓該 | 权印     |
| 於 20xx年12月1<br>校長姓名:<br>不適用                                                                                                    | 0日至16日期內參加交流   | 園。本人將教促他(她出席所有活動)                         | ,不調可樣選本<br>支履行一切職務   | ·八 近白梦加音<br>。      | Т劃的学生(如≯           | 1)是否想  | 毛進 ・2    | 本人承留        | 皆讓該 | EX EID |
| 於20xx年12月1<br>校長姓名:<br>不適用<br>學校名稱:<br>示範學校                                                                                                    | 0日至16日期內參加交流   | 回。本人將教促他/她出席所有活動/<br>圖。本人將教促他/她出席所有活動/    | ,小調同樣應4<br>支履行一切職務   | ·∕ · 还有梦加ā<br>。    | 1917年1917年1月19日    | 1)是否想  | 5進,2     | ▲人承留        | 若讓該 | EQ BID |
| <ul> <li>(1) (ス) (3) (3) (3) (3) (3) (3) (3) (3) (3) (3</li></ul>                                                                               | 0日至16日期內參加交流   | 温。本人將教促他/她出席所有活動7<br>圓。本人將教促他/她出席所有活動7    | 。↑↑調同「な速本<br>支履行一切職務 | ·∕、 获有参加。<br>。     | ●四)学士(如本           | 1)是否想  | おぼ * 2   | <b>₩</b> ₩₩ | 若讓該 | 82.6D  |
| (A) 1002年12月1<br>校長姓名:<br>不適用<br>学校名稱:<br>示範學校<br>聯絡電話:<br>不適用<br>傳真:<br>不適用                                                                    | 0日至16日期內參加交流   | 温/32/32/32/32/32/32/32/32/32/32/32/32/32/ | ,小調同樣幾乎              | ·/、夜石梦/Ша<br>。     | ■川小学王(34)≉         | 1) 是否想 | お道 ・ 2   | <b>₩</b>    | 若讓該 | 22,600 |
| b) 20x年12月1<br>校 20x年12月1<br>校 20x年12月1<br>保道部<br>学校名稱:<br>示<br>第二章<br>学示<br>第二章<br>第二章<br>第二章<br>第二章<br>第二章<br>第二章<br>第二章<br>第二章<br>第二章<br>第二章 | 0日至16日期內參加交流   | 2001年19月1日(加出席所有活動)<br>圓。本人將教促他(她出席所有活動)  | ,小調同体態中              | - ☆ 一 参 /// ;<br 。 | ■川・)今王(以)≉         | 1)是否想  | 1.134 ,2 | 本人事調        | 若讓該 | 权助     |

審批人(校長\*)遞交表格後,表格狀態為「等待審核」,表示該表格正待教育局人員審核。如有需要,教育局人員會透過電郵或其他方式聯絡申請者。

| C | e-Fo          | rmSS                | ×                | +           |                  |             |            |        |         |      |                | $\sim$ | -     | I  |       | × |
|---|---------------|---------------------|------------------|-------------|------------------|-------------|------------|--------|---------|------|----------------|--------|-------|----|-------|---|
| ← | $\rightarrow$ | C 🔒 efo             | rmss.edb.gov.hk  | k/eformss/F | FormEnquiry      |             |            |        |         | Ľ    | G <sub>N</sub> | Ê      | ☆     |    | •     | : |
| ¢ | Ś             | 中華人民<br>教育局<br>電子表格 | 共和國香港特別<br>蘧交系統  | 行政區政府       | Ŧ                |             |            |        |         |      |                |        | Engli | sh | 简体    |   |
|   |               |                     |                  |             |                  |             |            |        | 約人搜索內   | 容    |                |        |       |    | •)    |   |
| Ē | (直)           | <u>eFormSS</u>      |                  | C           | Demo School Head | (teacherkg) | Z ESERVICI | ES DEN | 10 SCHO | OL - | 99999          | 99000  | 923   | *  | 登出    |   |
|   | 1             | 查詢                  |                  |             |                  |             |            |        |         |      |                |        |       |    |       |   |
|   | Θ             | 個人資料                | 表格名稱 :<br>參考編號 : | 21 世紀東      | 亞者少年大交流計劃        | 劉提名表格(教師    | ∰)(20××/×× | )      |         |      |                |        |       | *  |       |   |
|   |               | 委派頁面                | 狀態:              |             |                  |             |            | *      |         |      |                |        |       |    |       |   |
|   | ∷             | 電子表格                |                  | 搜尋          | <b>6</b> 資訊      |             |            |        |         |      |                |        |       | 下非 | ₿ PDF |   |
|   | 9             | 表格查詢                | 参考               | 编辑          |                  |             | 表格         |        |         |      |                |        |       | 狀  | 雟     |   |
|   | e.            | 支援熱線                | Form011          | 000003      | 21世              | 紀東亞青少年大交》   | 統計劃提名表格    | (教師)   | (20××/× | × )  |                |        | <     | 等待 | 審核    | > |
|   |               |                     | Form011          | 000002      | 21世              | 紀東亞青少年大交淡   | 統計劃提名表格    | (教師)   | (20××/× | × )  |                |        |       | 完成 | 远交    |   |
|   |               |                     | Form011          | 000001      | 21世              | 紀東亞青少年大交湯   | 統計劃提名表格    | (教師)   | (20××/× | × )  |                |        |       | 等待 | 審核    |   |